## Crear , compilar y ejecutar C# con Visual Studio.NET en modo consola

- 1. Iniciar Visual Studio.NET
- 2. Elegir New Project
- 3. Elegir Visual C# Projects
- 4. Seleccionar Console Application
- 5. Escribir el nombre del proyecto (Name)
- 6. Escribir el lugar donde se almacenará (Location)
- 7. Hacer click en **OK**
- 8. Aparece un esqueleto de código C#
- 9. Escribir el código del programa
- 10. Para compilar: en el menú **Build** elegir **Build Solution** (Ctrl+Shift+B)
- 11. Para ejecutar: en el menú **Debug** elegir **Start** (F5)

| 🗱 Mascota - Microsoft Visual C# .NET [design] - Perro.cs                     |                                                                                                    |               |                                                                                                    |
|------------------------------------------------------------------------------|----------------------------------------------------------------------------------------------------|---------------|----------------------------------------------------------------------------------------------------|
| Eile Edit <u>V</u> iew Project Build Debug Tools <u>Wi</u> ndow <u>H</u> elp |                                                                                                    |               |                                                                                                    |
| 1 👔 • 🖆 • 🚔 💭 🐰 🛍 🛍 🗠 • • • • - 🚚 • 🖳 , Debug 🔹 🍎                            |                                                                                                    | • 😡 🖻 🛠 📴 • . |                                                                                                    |
|                                                                              |                                                                                                    |               | <b>B b</b> # # # <b>E b 1 1 1 1 1 1 1 1 1 1</b>                                                                                                    |
| B F                                                                          | Perro.cs AssemblyInfo.cs                                                                                                    | 4 Þ 3         | Class View - Mascota 🛛 📮 🗙                                                                                                    |
| * 👔                                                                          | \$Mascota.Perro 💌 🖻 Nombre                                                                                                    | •             | <mark>K</mark> + <sup>k</sup> ⊡                                                                                                    |
| roolbox                                                                      | using System;<br>namespace Mascota<br>{<br>/// <summary><br/>/// Modelado básico de la clase Perro<br/>/// </summary><br>class Perro<br>{<br>protected string nombre="Sin nombre";<br>//Propiedad Nombre<br>public string Nombre |               | Hascota     Hascota     Hascota     Perro     Hascota     Hascota     Has |
| Ta                                                                           | sk List - 0 Build Error tasks shown (filtered)                                                                                                    | <b>P</b>      | x mear Raza                                                                                                    |
|                                                                              | Click here to add a new task Output                                                                                                    |               | Class View Resource                                                                                                    |
| Ready                                                                        |                                                                                                    | Ln .          | 14 Col 5 Ch 2 INS //                                                                                                    |